Admin Supervision Grundskola Lärare Gymnasium Elev Förskola/fritids VH

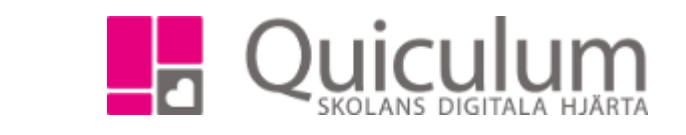

# Skapa undervisningsgrupp i Tjänsteplanering

Denna instruktion beskriver hur du som administratör på grundskola skapar undervisningsgrupper i Tjänsteplaneringen. I denna vy skapar du enbart grupper med namn och klasstillhörighet – i detta läge innehåller grupperna inga elever.

- 1. Välj Tjänsteplanering i vänstermenyn.
- 2. I normalfallet har grundskolor endast en timplan och denna visas då som standard i dropplistan.

I detta exempel heter timplanen "Skolan 7-9".

Då listas alla de ämnen/kurser som eleverna på skolan ska läsa enligt timplanen, i kolumnen "Ämne/kurs".

- 3. För att skapa en undervisningsgrupp, klicka på + efter valt ämne och klass.
- 4. Du kan använda dig utav dropplistorna för t ex. kurs eller klass för att lättare hitta den klass du vill koppla undervisningsgruppen till.

| Grupplanering    |                               |                             |                 |            |                         |                            |
|------------------|-------------------------------|-----------------------------|-----------------|------------|-------------------------|----------------------------|
| < 19/20 >        | Skolan 7-9                    | • Timmar                    | Minuter per vec | ka         | Välj lärare             | •                          |
| Arskurs ↓        | Ämne/kurs <b>1</b> ↓          | Timplan <b>1</b> ↓          | Klass 🗜 📝       | Helklass 🏌 | Grupp 🏌 🔲 Visa inaktiva | Antal i grupp 🏌 Anteckning |
| Välj årskurser 🔻 | Välj kurser                   | Välj lärare 👻 🗹 Ej tillsatt | Välj klasser 👻  | Alla       |                         |                            |
| Âk7              | Bild 7-9                      | 0 LaAn(0) MIKBON(0)         | 7A              | Nej        | Bild 7A                 |                            |
| Åk7              | Biologi 7-9                   | 0 <u>MIKBON(0)</u>          | 7A              | Ja         | Biologi 7A              |                            |
| Åk7              | Engelska 7-9                  | 0                           | 7A              | Ja         | Engelska 7A             |                            |
| Åk7              | Fysik 7-9                     | 0                           | 7A              | Ja         | Fysik 7A                |                            |
| Åk7              | Geografi 7-9                  | 0                           | 7A              |            | +                       |                            |
| Åk7              | Hem- och konsumentkunskap 7-9 | 0                           | 7A              |            | +                       |                            |
| Åk7              | Historia 7-9                  | 0                           | 7A              | Ja         | Historia 7A 🛍           |                            |

I detta exempel klickar vi på + efter Geografi 7-9.

(forts nästa sida)

Alla exempelnamn i Quiculum är fiktiva.

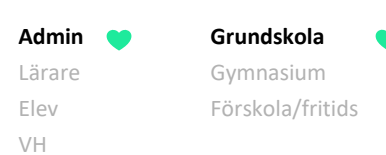

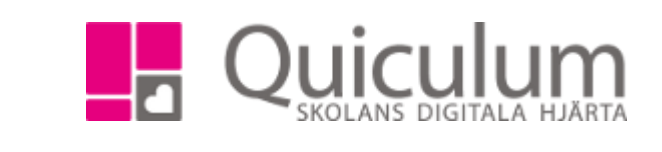

## En undervisningsgrupp skapas och får kursens namn samt klassens namn. Ex. Geografi + 7A = **Geografi 7A**

| Grupplanering       |                               |                             |                   |            |                         |                            |
|---------------------|-------------------------------|-----------------------------|-------------------|------------|-------------------------|----------------------------|
| < 19/20 >           | Skolan 7-9                    | • • Timmar                  | O Minuter per vec | ka         | Välj lärare             | •                          |
| ☐Årskurs <b>†</b> ↓ | Ämne/kurs <b>1</b> ↓          | Timplan <b>1</b> ↓          | Klass 🗜 🕜         | Helklass ‡ | Grupp 🚺 🔲 Visa inaktiva | Antal i grupp 🚺 Anteckning |
| Välj årskurser 👻    | Välj kurser 🗸                 | Välj lärare 👻 🗹 Ej tillsatt | Välj klasser 🔻    | Alla       |                         | ]                          |
| Åk7                 | Bild 7-9                      | 0 LaAn(0) MIKBON(0)         | 7A                | Nej        | Bild 7A 🛍               |                            |
| Åk7                 | Biologi 7-9                   | 0 <u>MIKBON(0)</u>          | 7A                | Ja         | Biologi 7A 🛍            |                            |
| Åk7                 | Engelska 7-9                  | 0                           | 7A                | Ja         | Engelska 7A             |                            |
| Åk7                 | Fysik 7-9                     | 0                           | 7A                | Ja         | Fysik 7A 🛍              |                            |
| Åk7                 | Geografi 7-9                  | 0                           | 7A                | Ja         | Geografi 7A 🛍           |                            |
| Åk7                 | Hem- och konsumentkunskap 7-9 | 0                           | 7A                |            | +                       |                            |
| Âk7                 | Historia 7-9                  | 0                           | 7A                | Ja         | Historia 7A 🛍           |                            |

# a) Skapa ytterligare grupp i halvklass för aktuell klass

#### a1) Klicka på gruppens namn under Tjänsteplanering för att komma till redigeraläget.

#### a2) Klicka på "+"-ikonen.

| 19/20 Geografi           |         |   |          | ×     |
|--------------------------|---------|---|----------|-------|
| Grupp                    | Klasser |   | Helklass | Aktiv |
| Grupper kopplade till 7A |         |   |          |       |
| Geografi 7A-19           | 7A      | • | Ja       | Ja    |
|                          |         |   |          | +     |
| Övriga grupper           |         |   |          |       |
| Geografi 7C              | 7C      | • | Ja       | Ja    |
| Geografi 8A              | 8A      | • | Ja       | Ja    |
| Geografi 8B              | 8B      | • | Ja       | Ja    |
| Geografi 9A              | 9A      | • | Ja       | Ja    |
| Geografi 9B              | 9B      | • | Ja       | Ja    |
|                          |         |   |          |       |
|                          |         |   | Avbryt   |       |

### (forts nästa sida)

AdminGrundskolaLärareGymnasiumElevFörskola/fritidsVH

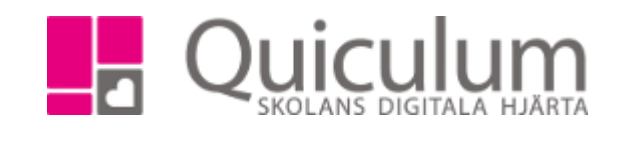

a3) Den här gruppen markerar vi som halvklass genom att klicka på "Ja" under rubriken "helklass", som då ändras till "nej".

OBS! Kom ihåg att ändra namnet så att det blir tydligt att det rör sig om en halvklassgrupp.

| 19/20 Geografi           |         |   |          | ×      |
|--------------------------|---------|---|----------|--------|
| Grupp                    | Klasser |   | Helklass | Aktiv  |
| Grupper kopplade till 7A |         |   |          |        |
| Geografi 7A-19           | 7A      | • | Ja       | Ja     |
| Geografi 7A:1            | 7A      | • | Nej      | Ja     |
|                          |         |   | Avbry    | t Klar |
| Övriga grupper           |         |   |          |        |
| Geografi 7C              | 7C      | • | Ja       | Ja     |
| Geografi 8A              | 8A      | • | Ja       | Ja     |
| Geografi 8B              | 8B      | • | Ja       | Ja     |
| Geografi 9A              | 9A      | • | Ja       | Ja     |
| Geografi 9B              | 9B      | • | Ja       | Ja     |
|                          |         |   |          |        |
|                          |         |   |          |        |

| Avbryt |  |
|--------|--|
|--------|--|

a4) Klicka på KLAR efter varje grupp du skapar.

a5) Klicka på SPARA när du skapat samtliga grupper.

(Forts nästa sida)

Alla exempelnamn i Quiculum är fiktiva.

Quiculum 018-430 09 00, support@quiculum.se Copyright © 2014 Quiculum AB Admin Crundskola Lärare Gymnasium Elev Förskola/fritids VH

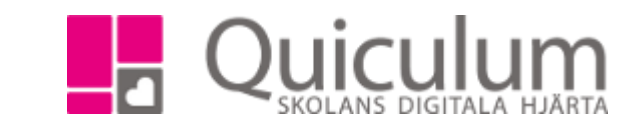

# b) Skapa blandad klassgrupp

(b1) Klicka på gruppens namn under Tjänsteplanering för att komma till redigeraläget.)

b2) Klicka på "+"-ikonen.

b3) Här kan du koppla flera olika klasser till samma grupp, till exempel när grupperna indelas efter nivå eller liknande. I vårt exempel skapar vi en blandad grupp i Engelska och anger då gruppen som *"halvklass"*.

Funktionen kan också användas för grupper som innehåller samtliga elever från olika klasser. Dessa anges då som "helklass".

| 19/20 Engelska           |            |   |          | ×     |
|--------------------------|------------|---|----------|-------|
| Grupp                    | Klasser    |   | Helklass | Aktiv |
| Grupper kopplade till 7A |            |   |          |       |
| Engelska 7A              | 7A         | • | Ja       | Ja    |
| Engelska 7ABC Nivå 1     | 7A, 7B, 7C | • | Nej      | Ja    |
|                          |            |   | Avbryt   | Klar  |
| Övriga grupper           |            |   |          |       |
| Engelska 7B              | 7B         | • | Ja       | Ja    |
| Engelska 7C              | 7C         | • | Ja       | Ja    |
| Engelska 8A              | 8A         | • | Ja       | Ja    |
|                          |            |   |          |       |

b4) Klicka på KLAR efter varje grupp du skapar.

b5) Klicka på SPARA när du skapat samtliga grupper.

(Forts nästa sida)

Alla exempelnamn i Quiculum är fiktiva.

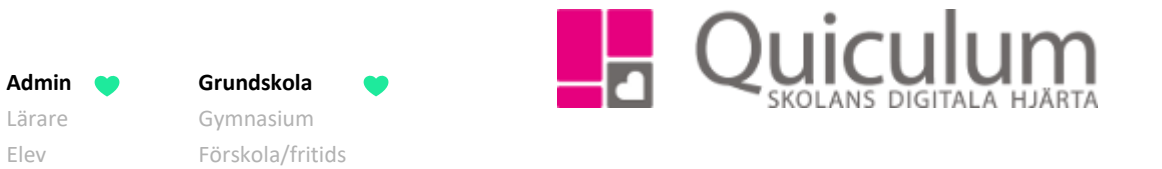

c) Skapa ytterligare grupp(er) i samma ämne för annan klass

#### (c1) Klicka på gruppens namn under Tjänsteplanering för att komma till redigeraläget.)

### c2) Klicka på "+"-ikonen.

| 19/20 Geografi           |         |      |            | × |
|--------------------------|---------|------|------------|---|
| Grupp                    | Klasser | Hell | dass Aktiv |   |
| Grupper kopplade till 7A |         |      |            |   |
| Geografi 7A-19           | 7A -    | Ja   | Ja         |   |
|                          |         |      | -          | • |
| Övriga grupper           |         |      |            |   |
| Geografi 7C              | 7C ·    | Ja   | Ja         |   |
| Geografi 8A              | 8A ·    | Ja   | Ja         |   |
| Geografi 8B              | 8B ·    | ✓ Ja | Ja         |   |
| Geografi 9A              | 9A ·    | - Ja | Ja         |   |
| Geografi 9B              | 9B ·    | - Ja | Ja         |   |
|                          |         |      |            |   |
|                          |         |      | Avbryt     | 3 |

VH

- c3) Redigera namnet så att klasstillhörigheten blir korrekt.
- c4) Välj aktuell klass i dropplistan.
- c5) Klicka på KLAR efter varje grupp du skapar.
- c6) Klicka på SPARA när du skapat samtliga grupper.

(forts nästa sida)

Alla exempelnamn i Quiculum är fiktiva.

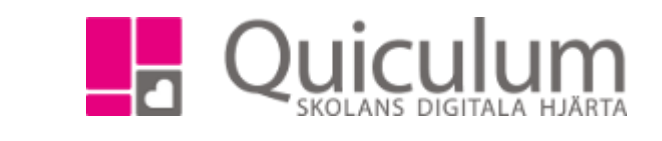

d) Byta namn på undervisningsgrupp

(d1) Klicka på gruppens namn under Tjänsteplanering för att komma till redigeraläget.)

d2) Klicka i fältet för gruppens namn redigera namnet.

d3) Klicka på SPARA.

| 19/20 Geografi           |         |   |          |    | ×   |
|--------------------------|---------|---|----------|----|-----|
| Grupp                    | Klasser |   | Helklass | Ak | tiv |
| Grupper kopplade till 7A |         |   |          |    |     |
| Geografi 7A-19           | 7A      | • | Ja       | Ja |     |
|                          |         |   |          |    | +   |
| Övriga grupper           |         |   |          |    |     |
| Geografi 7C              | 7C      | • | Ja       | Ja |     |
| Geografi 8A              | 8A      | • | Ja       | Ja |     |
| Geografi 8B              | 8B      | • | Ja       | Ja |     |
| Geografi 9A              | 9A      | • | Ja       | Ja |     |
| Geografi 9B              | 9B      | • | Ja       | Ja |     |
|                          |         |   |          |    |     |
|                          |         |   | Avbryt   |    | 8   |

Under övriga grupper kan du se alla grupper som skapats i geografi.

Samtliga grupper som skapas enligt denna instruktion är tillsvidare tomma på elever. Vill du lägga elever i grupperna? Se instruktion 1012 Lägg till elever i en undervisningsgrupp